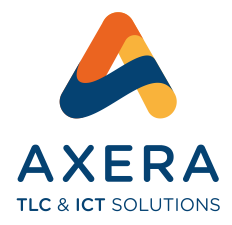

### Dati di configurazione:

| Protocollo | Porta | Sicurezza | Nome Server    |
|------------|-------|-----------|----------------|
| IMAP       | 993   | SSL       | imap.axera.it  |
| POP        | 995   | SSL       | pop.axera.it   |
| SMTPS      | 465   | SSL/TLS   | smtps.axera.it |

Accesso alla webmail

https://webmail.axera.it/

ATTENZIONE! Il server SMTP di AXERA è utilizzabile <u>esclusivamente</u> su autenticazione.

## Di seguito riportiamo la guida alla configurazione dei principali programmi di posta:

#### <u>OUTLOOK</u>

- 1. Apri Outlook e seleziona "File" dal menu in alto a sinistra;
- 2. Clicca su "Aggiungi account" nell'angolo in alto a destra della schermata;
- 3. Inserisci l'indirizzo email che desideri configurare e fai clic su "Connetti";
- 4. Seleziona l'opzione "IMAP" e inserisci i seguenti dettagli:
  - Server posta in arrivo: imap.axera.it
  - Server posta in uscita: smtps.axera.it
  - Nome utente: l'indirizzo email completo
  - Password: la password associata all'account email
- 5. Seleziona "Altre impostazioni" e vai nella scheda "Server Posta in uscita";
- 6. Seleziona l'opzione "Il server della posta in uscita (SMTP) richiede autenticazione" e seleziona "Utilizza le stesse impostazioni del server posta in arrivo (IMAP)";
- 7. Vai nella scheda "Avanzate";
- 8. Inserisci le seguenti informazioni per la posta in arrivo:
  - Porta server posta in arrivo (IMAP): 993
  - Tipo di crittografia: SSL/TLS
- 9. Inserisci le seguenti informazioni per la posta in uscita:
  - Porta server posta in uscita (SMTP): 465
  - Tipo di crittografia: SSL/TLS
- 10. Clicca su "OK" per salvare le modifiche e quindi su "Avanti" e "Fine" per completare la configurazione dell'account.

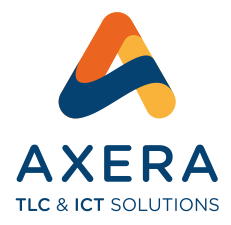

# **THUNDERBIRD**

- 1. Apri Thunderbird e seleziona "Account" dal menu in alto a sinistra;
- 2. Clicca su "Aggiungi account" nell'angolo in basso a sinistra della finestra;
- 3. Seleziona l'opzione "Posta elettronica" e inserisci il tuo nome, l'indirizzo email che desideri configurare e la password associata all'account email;
- 4. Clicca su "Continua" e Thunderbird cercherà automaticamente le impostazioni dell'account;
- 5. Se Thunderbird non riesce a trovare le impostazioni, seleziona l'opzione "Configurazione manuale";
- 6. Inserisci le seguenti informazioni per la posta in arrivo:
  - Server: imap.axera.it
  - Porta: 993
  - SSL: SSL/TLS
  - Nome utente: l'indirizzo email completo
  - Tipo di autenticazione: Password normale
- 7. Inserisci le seguenti informazioni per la posta in uscita:
  - Server: smtps.axera.it
  - **Porta**: 465
  - SSL: SSL/TLS
  - Nome utente: l'indirizzo email completo
  - Tipo di autenticazione: Password normale
- 8. Clicca su "Riprovare" per testare la configurazione dell'account;
- 9. Se la configurazione dell'account viene completata con successo, clicca su "Fine" per salvare le impostazioni;
- 10. L'account email dovrebbe ora essere visibile nella barra laterale di Thunderbird e pronto per essere utilizzato.

## MAIL DI APPLE

- 1. Apri Mail di Apple;
- 2. Clicca su "Mail" nel menu in alto a sinistra della schermata e seleziona "Preferenze";
- 3. Seleziona l'opzione "Account" nella parte superiore della finestra e clicca sul pulsante "+" nell'angolo in basso a sinistra;
- 4. Seleziona "Altro account di posta" e clicca su "Continua";

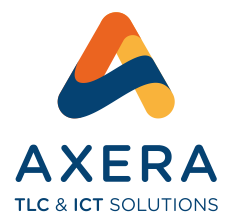

- 5. Inserisci il tuo nome, l'indirizzo email che desideri configurare e la password associata all'account email;
- 6. Clicca su "Accedi" e Mail di Apple cercherà automaticamente le impostazioni dell'account;
- 7. Se Mail di Apple non riesce a trovare le impostazioni, seleziona l'opzione "IMAP" come tipo di account e inserisci le seguenti informazioni per la posta in arrivo:
  - Descrizione: una descrizione personalizzata per l'account
  - Nome utente: l'indirizzo email completo
  - Password: la password associata all'account email
  - Server posta in arrivo: imap.axera.it
  - Porta server posta in arrivo: 993
  - SSL: SSL/TLS
- 8. Inserisci le seguenti informazioni per la posta in uscita:
  - Descrizione: una descrizione personalizzata per l'account
  - Nome utente: l'indirizzo email completo
  - Password: la password associata all'account email
  - Server posta in uscita: smtps.axera.it
  - Porta server posta in uscita: 465
  - SSL: SSL/TLS
- 9. Clicca su "Accedi" per testare la configurazione dell'account;
- 10. L'account email dovrebbe ora essere visibile nella barra laterale di Mail di Apple e pronto per essere utilizzato.

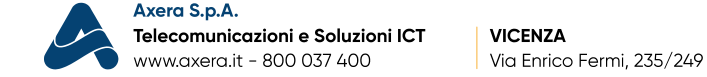

DUEVILLE (VI)

Via Marosticana, 279

MONTECCHIO MAGGIORE (VI)

Via Madonnetta, 215